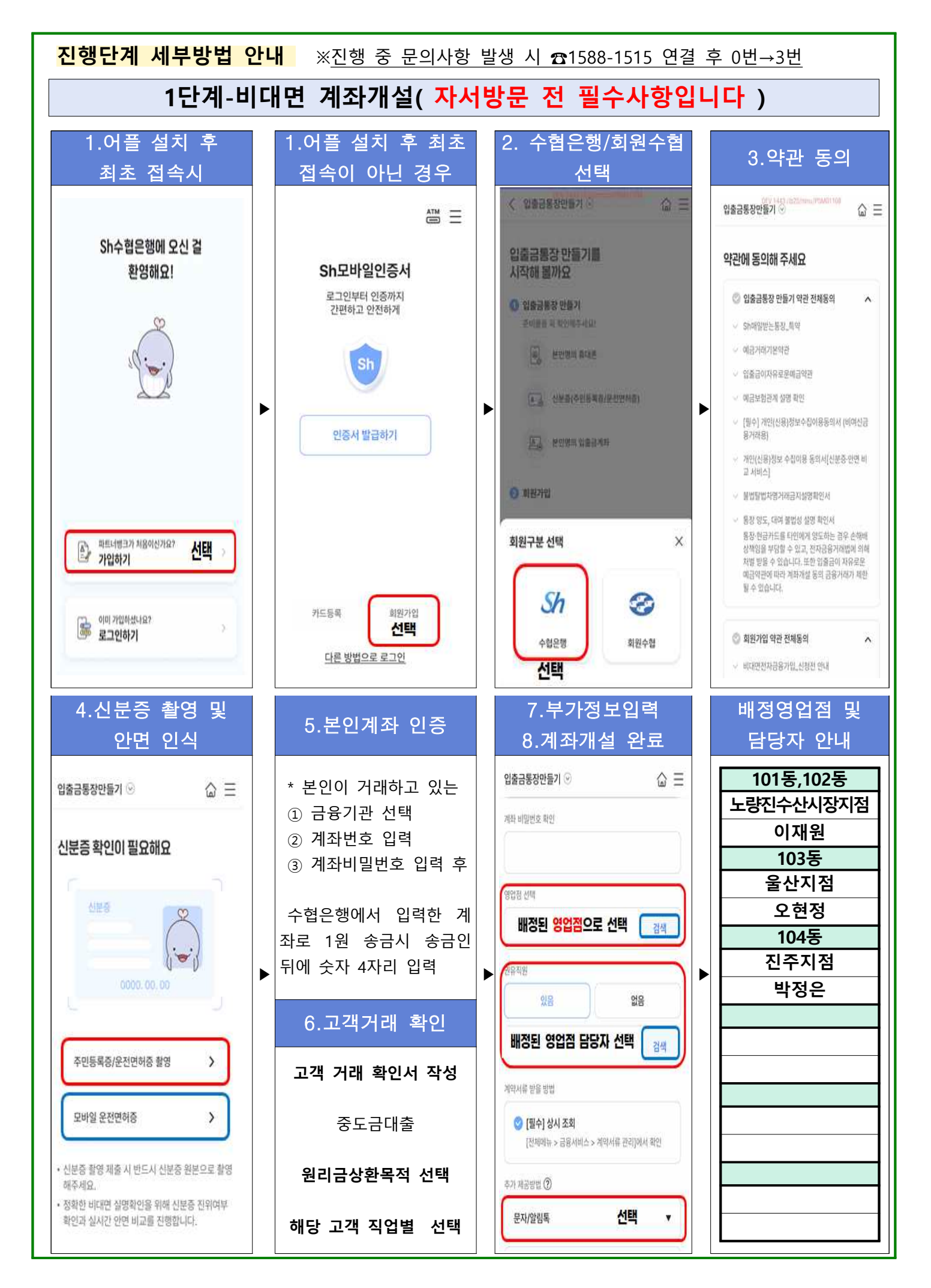

## 1단계 계속 진행- 전자금융가입 및 금융인증서 발급

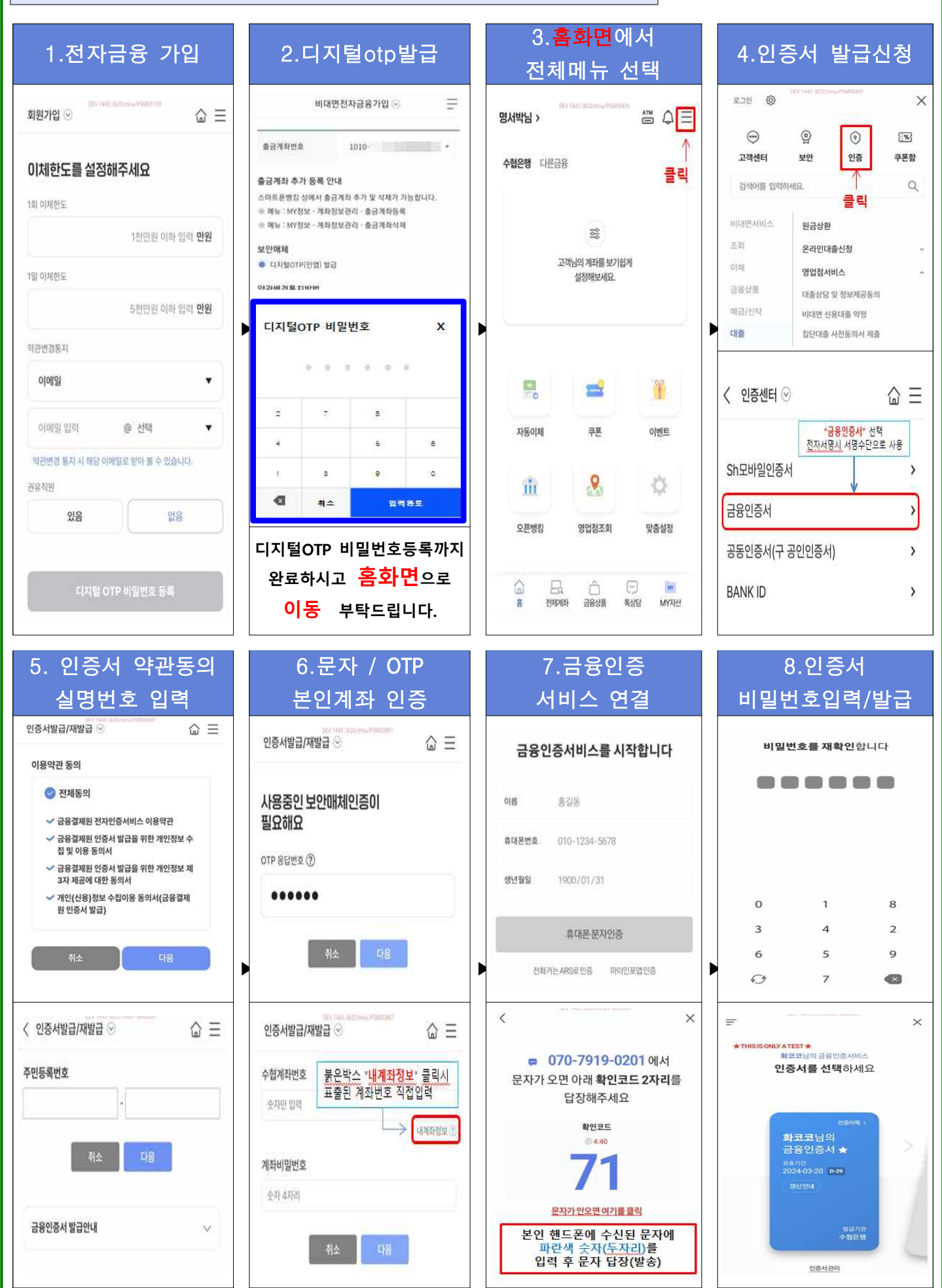